## Aktualizácia firmwaru – analyzátor spalín Seitron NOVO

- 1. Stiahnite si aktuálny firmware pre analyzátor Seitron NOVO zo stránky výrobcu: https://seitron.com/en/analyzers-service/
- 2. Spustite program NOVO Updater
- V prípade, ak Windows Defender zabránil spusteniu programu, tak stlačte Ďalšie informácie a následne tlačidlo "Spustiť aj v tomto prípade". Softvér je bezpečný a neobsahuje vírus.

## Systém Windows ochránil váš počítač

Microsoft Defender SmartScreen zabránil spusteniu nerozpoznanej aplikácie. Spustenie tejto aplikácie môže ohroziť váš počítač. <u>Ďalšie informácie</u>

Nespúšťať

Х

## Systém Windows ochránil váš počítač

Microsoft Defender SmartScreen zabránil spusteniu nerozpoznanej aplikácie. Spustenie tejto aplikácie môže ohroziť váš počítač.

Aplikácia: NovoUpdater.exe Vydavateľ: Neznámy vydavateľ

Spustiť aj v tomto prípade

Nespúšťať

 $\times$ 

5. Po spustení programu sa zobrazí červená obrazovka programu. Pripojte analyzátor NOVO do USB vstupu na PC a zapnite ho.

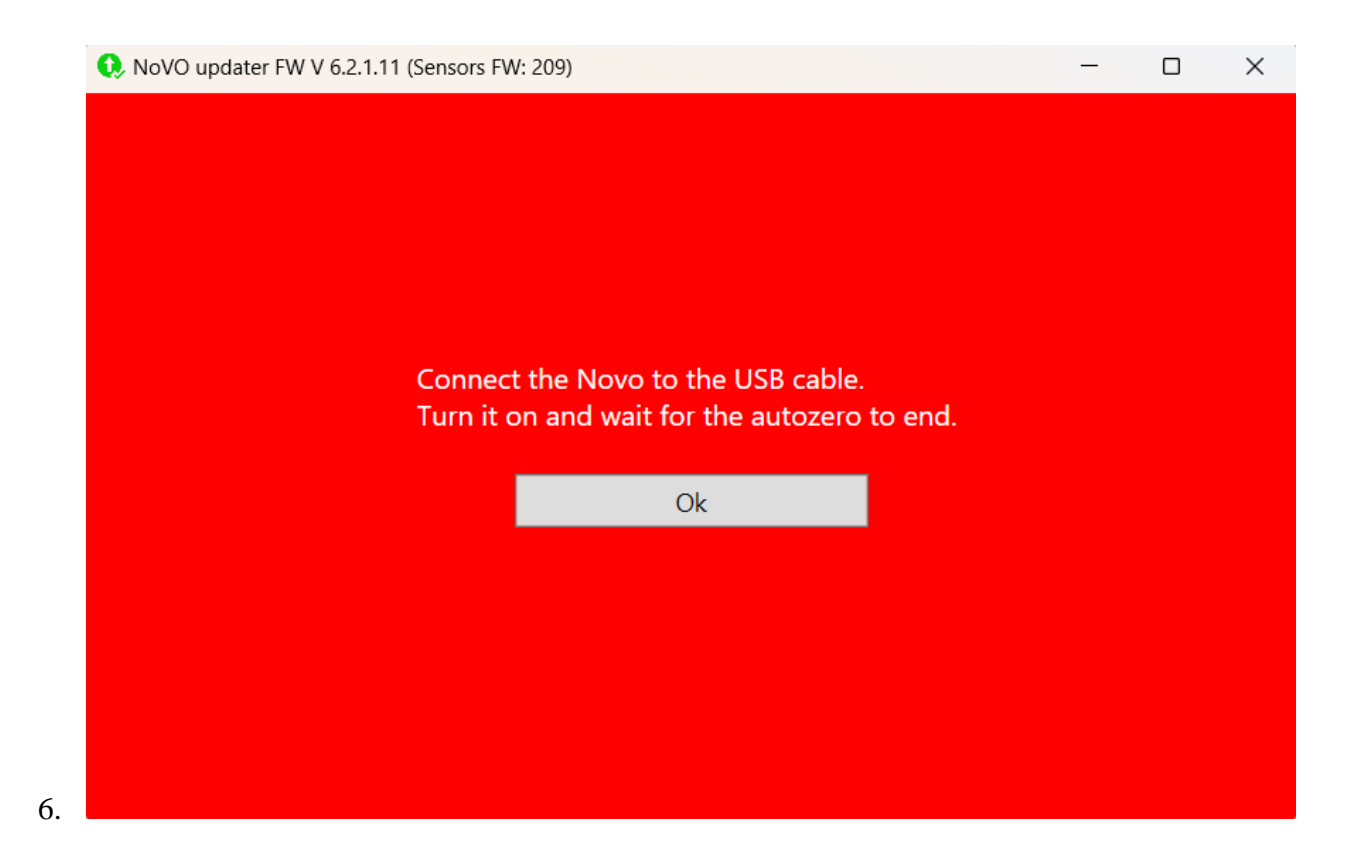

- 7. Počkajte až prebehne AUTOZERO.
- 8. Následne keď prebehne AUTOZERO, stlačte tlačidlo OK.
- 9. Spustí sa inštalácia nového firmwaru.

| 😥 NoVO updater FW V 6.2.1.11 (Sensors FW: 209) | - | × |
|------------------------------------------------|---|---|
| Sensors update                                 |   |   |
|                                                |   |   |
|                                                |   |   |
|                                                |   |   |
| STOP                                           |   |   |
|                                                |   |   |
| Update in progress                             |   |   |
|                                                |   |   |
| WHILE OPDATING:                                |   |   |
|                                                |   |   |
|                                                |   |   |
|                                                |   |   |
|                                                |   |   |
|                                                |   |   |

10. Počas inštalácie neodpájajte analyzátor z USB vstupu ani ho nevypínajte!

11. Po úspešnom dokončení inštalácie sa zobrazí zelená obrazovka.

| 😥 NoVO updater FW V 6.2.1.11 (Sensors FW: 209)                                                                                                  | — |   | ×                |
|----------------------------------------------------------------------------------------------------|---|---|------------------|
| Update completed!                                                                                                    |   |   |                  |
| Do you want to keep your Novo updated? Fill in your e-mail.<br>You will receive a communication every time a new firmware<br>will be available. |   |   |                  |
| ■ I read and accept Seitron S.p.A. Privacy Policy                                                                                               |   |   |                  |
| OK                                                                                                    |   |   |                  |
|                                                                                                    |   |   |                  |
|                                                                                                    |   | Ρ | rivacy - Termini |